1. Zoom 画面の下か上にマウスを移動すると、下記のツールバーが表示されます

| ↓                                               | <b>へ ① ぼ</b><br>共有 レコーディング 反応                                       |             |   |
|-------------------------------------------------|---------------------------------------------------------------------|-------------|---|
| 2.このチャットのアイコンをクリックすると、<br>画面右下にチャットの送受信画面が出ます → | <ul> <li>■ チャット</li> <li>自分から全員:</li> <li>ご意見、質問をチャットでお寄</li> </ul> | ー ロ<br>せ下さい | × |
| 3.「ここにメッセージを入力します。。。」と記載されている<br>箇所 ↓ に、入力      |                                                                     |             |   |
| 送信先: 全員                                         |                                                                     |             |   |
| 4. Enter キーを押すと送信されます                           | 送信先: 全員 マ<br>ここにメッセージを入力します。。。                                      | 🗅 วราไม     |   |

★改行したい場合、Windows : Shift + Enter、Mac : Command + Enter で改行

| 【スマホ・タブレット の場合】  |          |                   |                 |          |                |    |               |
|------------------|----------|-------------------|-----------------|----------|----------------|----|---------------|
| 1. 表示された画面の右下にある | 「詳細」をタップ | <b>イ</b><br>オーディオ | ビデオの開始          | ↑<br>共有  | <b>2</b><br>参加 | い者 | 詳細            |
| 2.表示された選択肢の中から「  | チャット」を選択 |                   | - 1 au ⊕<br>間じる |          | 11:57<br>チャット  |    | @ 48%         |
| 3.メッセージを記入し送信    | チャッ      | -                 |                 |          |                |    |               |
|                  | ミーティング   | 7段定               |                 |          |                |    |               |
|                  | ミーティング   | E最小化              |                 |          |                |    |               |
|                  | パーチャル    | 背景                |                 |          |                |    |               |
|                  | 手を挙げ     | ō                 | 送信先:            | 2M X.7   | セージを           | 记入 | 1.24          |
|                  | キャンセ     | Л                 |                 |          |                |    | - Contraction |
| •                |          |                   | ☆123            | あ        | か              | đ  | 8             |
|                  |          |                   | ABC             | ħ        | な              | は  | 堂白            |
|                  |          |                   | あいう             | ŧ        | Þ              | 6  |               |
|                  |          |                   | •               | <u>*</u> | Þ              | ?! |               |